## **Journal Registration**

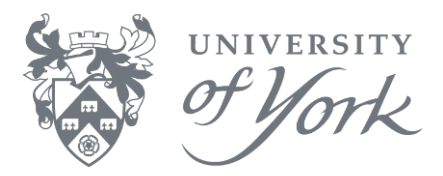

- 1. Login to Agresso web via <u>https://yimsagr.york.ac.uk/businessworld</u>.
- 2. Menu route to Journal Registration is: Accounting  $\rightarrow$  General Ledger  $\rightarrow$  Journal Request.
- 3. Tab through the fields, entering the values you require. The information required is dependent on the account code you use.

| Field               | Explanation                                                             |
|---------------------|-------------------------------------------------------------------------|
| Period              | Current Agresso accounting period.                                      |
| Transaction date    | Today's date.                                                           |
| Registration number | Displays when the journal request is saved.                             |
| Account             | 4-digit numeric code. Mandatory.                                        |
| Cat 1 - Analysis    | 5-digit alphanumeric code. Optional.                                    |
| Cat 2 - Project     | Automatically completes based on the Workorder used (Cat 4).            |
| Cat 3               | 6-digit alphanumeric code, optional depending on the account code used. |
| Cat 4 - Workorder   | 8-digit alphanumeric code. Mandatory.                                   |
| Cat 5               | 6-digit alphanumeric code, optional depending on the account code used. |
| Cat 6 - TC          | Tax Code. Leave as 0.                                                   |
| Cat 7 - TS          | Tax System. Leave unchanged.                                            |
| Description         | Enter explanatory text, including any prior transaction numbers.        |
| Currency            | Currency. Defaults to GBP.                                              |
| Posted Amount       | Enter amount of currency to journal.                                    |

- 4. Once all fields have been completed, click **Mathematical States** to add the line to your journal.
- 5. Repeat above steps to enter the balancing line(s).
- 6. When all details are complete, ensure that the overall journal total is £0.00. Click **Save** and make a note of the transaction number to refer to in case of any problems.

Note:

Click on the blue dots to open the **Field Help** search facility for any field, as below.

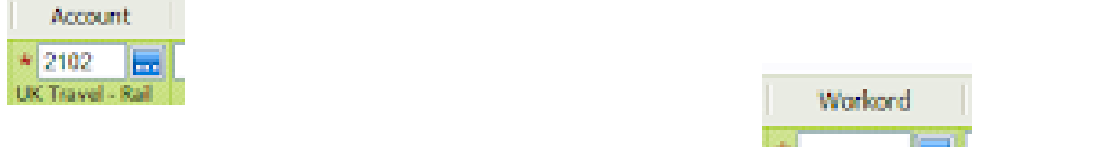

A red star indicates a mandatory field, as shown here:

## Next steps

The journal enters the workflow and awaits authorisation by a Management Accountant.

For more information on journal entry, enquiries, workflow, authorisation, and useful appendices, please refer to the '**Web Journal Registration and Approvals**' manual.